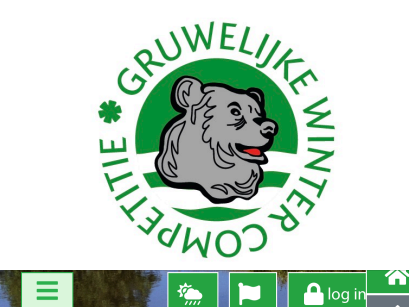

## INVOEREN EIGEN SCORES op MOBILEPHONE

| log in                           |
|----------------------------------|
| Gebruik log-in-gegevens voor HGC |
| of GWC                           |

| E-mailadres (HGC) of Lidco | de     |               |
|----------------------------|--------|---------------|
|                            | )      |               |
| Wachtwoord                 |        |               |
| gwc2020                    | 🕑 toon |               |
| wachtwoord                 |        |               |
| log in                     |        | GWC-ww kwijt? |

|      | euwelijk               |
|------|------------------------|
| TE * | <                      |
|      | SCOMPS.                |
| =    |                        |
|      | kalender               |
|      | laatst bekende uitslag |
| 7    | klassement             |
| 0    | vlotbruggen            |
| 1    | Maarten Taekema        |

| 1 | 11:00 | Brian Murphy    | 10 | 9.5  | 10 |              |
|---|-------|-----------------|----|------|----|--------------|
| 1 | 11:00 | Willem Snoek    | 11 | 11.3 | 11 | •••          |
| 1 | 11:00 | Jan de Gids     | 12 | 12   | 12 | <del>←</del> |
| 1 | 11:00 | Rob Kok         | 12 | 12.4 | 12 | ↑            |
| 1 | 11:00 | Rene Tegelaar   | 15 | 14.8 | 15 | 30           |
| 1 | 11:00 | Michel Tegelaar | 15 | 14.9 | 15 | 34           |
| 1 | 11:00 | Maarten Taekema | 19 | 18.9 | 19 | 30 [         |
| 1 | 11:00 | Willem de Vries | 19 | 18.6 | 19 | 32           |

Op de startlijst zoek je je naam op. die staat in de linkerkolom donker gemarkeerd.

| Aykaz       | 18 | 18.3 | 18 | 30 |        |
|-------------|----|------|----|----|--------|
| Schoone     | 18 | 18.2 | 18 | 33 |        |
| Alphenaar   | 19 | 18.9 | 19 | 30 |        |
| el Dierikx  | 19 | 18.9 | 19 | 25 |        |
| ten Taekema | 19 | 18.9 | 19 | 30 | scores |

als je de knop 'scores' niet ziet

schuif wat naar rechts of kantel

je mobile.

Open de APP en Log in. Gebruik je HGC-lidcode en als wachtwoord 'gwc2020'.

Je naam verschijnt in beeld Selecteer via de menuknop de 'startlijst volgende wedstrijd'.

| Maarten Taekema , phcp 19 [19] | <del>(-</del> |
|--------------------------------|---------------|
|                                |               |
|                                |               |
|                                |               |
| 07-11-2020 - Leeghwater Totaal |               |

Je krijgt nu het invulscherm en het numerieke toetsenbord.

| 1                                          | 2  | 3  | 4  | 5  | 6  | 7  | 8  | 9  |    |
|--------------------------------------------|----|----|----|----|----|----|----|----|----|
| 5                                          | 05 | 03 | 05 | 06 | 06 | 06 | 03 | 05 |    |
| 3                                          | 2  | 3  | 2  | 2  | 1  | 2  | 3  | 2  | 20 |
| 10                                         | 11 | 12 | 13 | 14 | 15 | 16 | 17 | 18 |    |
| 06                                         | 04 | 04 | 06 | 06 | 07 | 06 | 0  | 06 |    |
| 1                                          | 3  | 3  | 2  | 1  | 0  | 2  | 0  | 0  | 12 |
| 07-11-2020 - Leeghwater Totaal<br>Cruquius |    |    |    |    |    |    |    | 32 |    |

Klik hole 1 aan en vul de score in. De cursor springt automatisch naar hole 2, enz.

De telling in stb wordt automatisch bijgehouden.

 1
 2
 3
 4
 5
 6
 7
 8
 9

 5
 5
 3
 5
 6
 6
 3
 5

 3
 2
 3
 2
 1
 2
 3
 2
 20

 10
 11
 12
 13
 14
 15
 16
 17
 18

 6
 4
 4
 6
 6
 6
 6
 1
 13
 3
 2
 1
 2
 12

 07-11-2020 - Leeghwater Cruquius
 Totaal
 32
 32
 32
 32
 32

Klik op 'voer in' en de vakjes krijgen de kleur van de bijbehorende score.

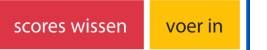

Zolang je in dit scherm blijft kun je je scores wissen en opnieuw beginnen, of wijzigingen aanbrengen. Sluit je actie af met 'voer in'. Als alles OK is klik dan op de 'terug'-pijl om terug te gaan naar de startlijst.

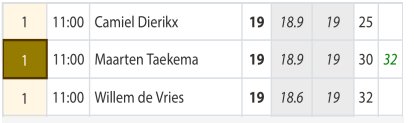

Op de startlijst is je knop nu verdwenen en vervangen door de ingevoerde score.